#### ต้องการวิธีการเชื่อมต่อ Wireless เครื่องพิมพ์รุ่น TX600FW / TX700W แบบ Infra สำหรับ Windows2000/XP/7 ค่ะ

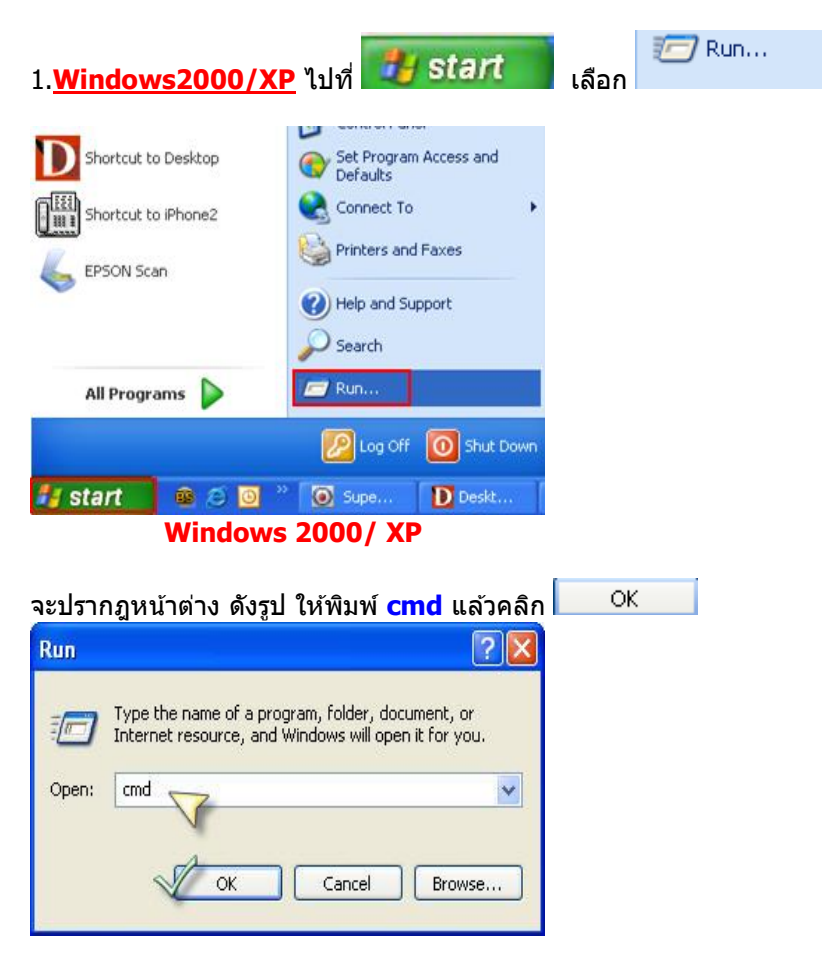

<u>วิธีการเช็ค IP Address ที่เครื่องคอมพิวเตอร์ เพื่อจะนำไปเช็ตที่เครื่อง Printer</u>

<u>Windows 7</u> กดปุ่ม Start และพิมพ์ชื่อโปรแกรม หรือ คำที่ต้องการค้นหา ตรงช่อง Search program and files

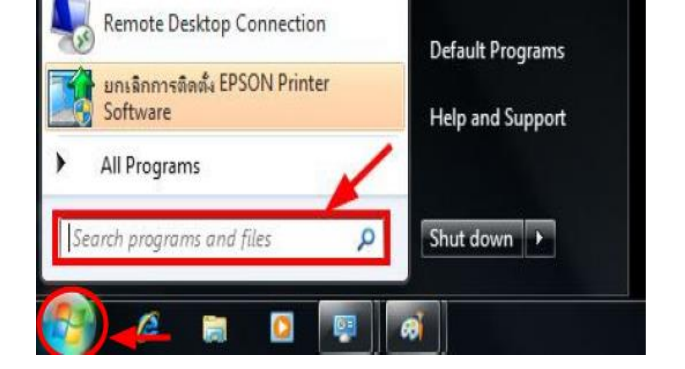

พิมพ์ cmd ตรงช่อง Search program and files และกดปุ่ม Enter

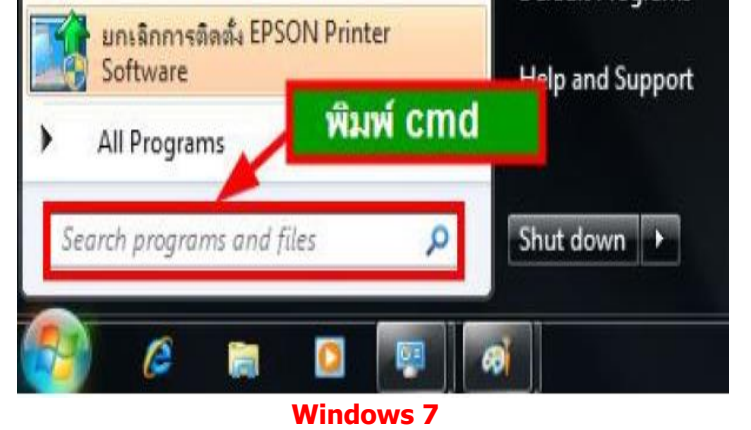

2.จะปรากฏหน้าต่าง ดังรูป ให้พิมพ์ ipconfig/all แล้ว กด Enter 1 ครั้ง ที่ keyboard

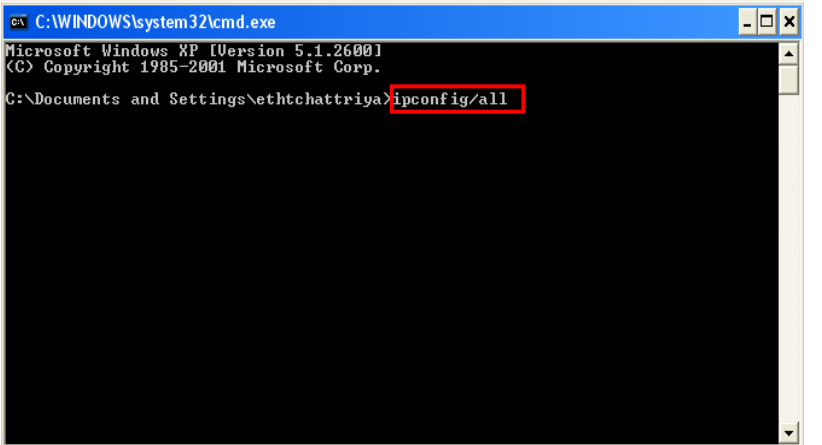

3.จะปรากฎหน้าต่าง ดังรูป ซึ่งจะโชว์ IP Address ของคอมพิวเตอร์ หลังจากนั้นให้หา IP Address ว่างให้เครื่อง Printer เพื่อจะนำ IP Address ไปเช็ตที่เครื่อง Printer โดยให้ IP Address อยู่ในวง Network เดียวกันแต่ไม่ให้ซ้ำกัน เช่น IP Address ของ คอมพิวเตอร์เป็น **192.168.1.33** ต้องเซ็ต IP ของ printer ให้เป็น **192.168.1.250** 

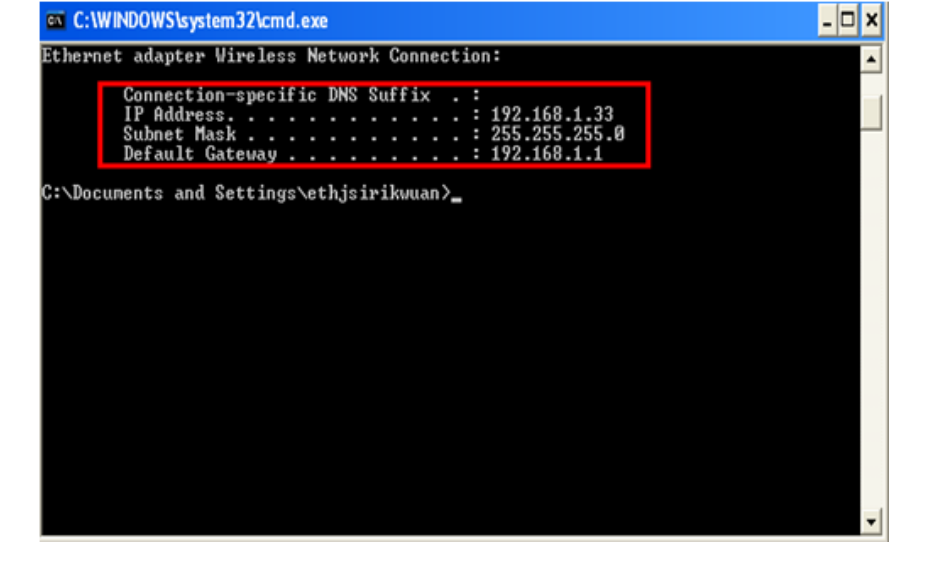

4. ถ้าต้องการเช็คว่า IP Address ที่จะนำไป Set ที่ Printer เป็น IP ที่ว่างหรือไม่ ให้พิมพ์คำว่า **ping เคาะวรรด แล้วตามด้วย IP ที่ต้องการเช็ค เช่น ping 192.168.1.250 -t** แล้วกด Enter (เลข IP Address สามารถเปลี่ยนได้ ตามปลายทาง)

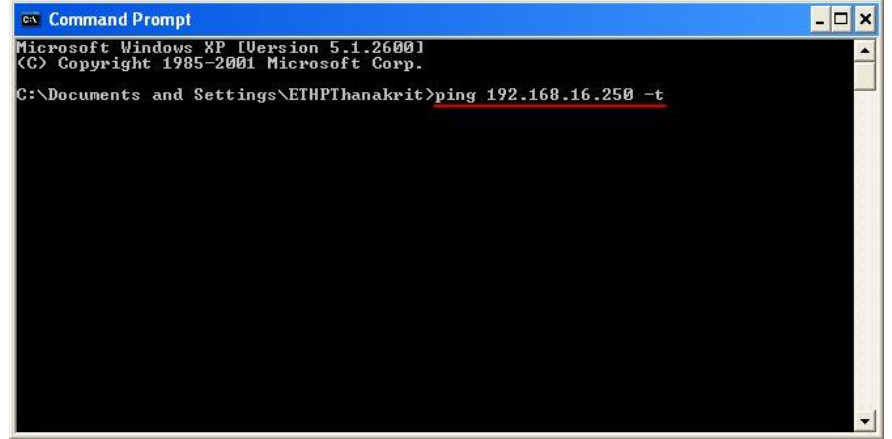

#### 5. ถ้ามีสัญญาณจะขึ้นข้อความว่า Reply from ... (เลข IP Address ตามเครื่องปลายทาง)

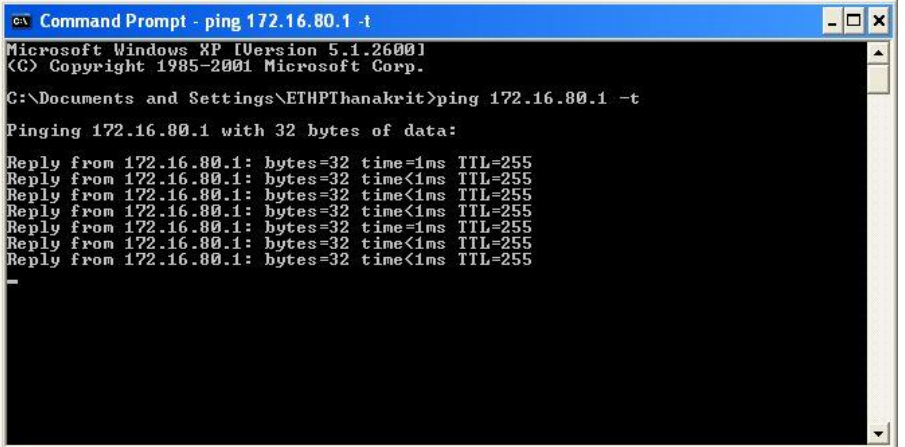

6. แต่ถ้าไม่มีสัญญาณจะขึ้นมาว่า Request timed out <mark>(แสดงว่า IP Address ตัวนี้เป็นค่าว่าง ให้นำ IP ตัวนี้ไป Set ที่</mark> Printer)

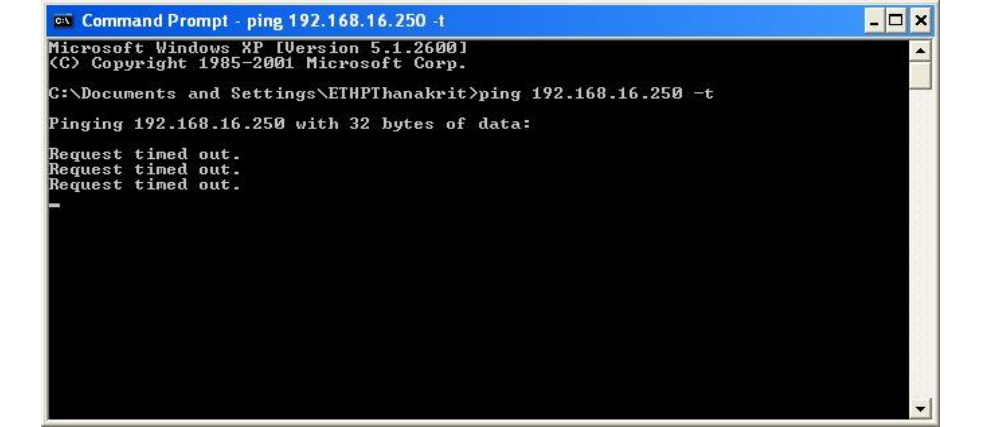

#### <u>วิธีการ Set ค่าที่เครื่อง Printer</u>

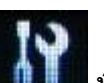

1.กดปุ่ม Setup (สัญลักษณ์รูปไขควุง ประแจ)

้กรณีที่ยังไม่เคย Set Wifi ที่เครื่อง Printer ให้ข้ามไปข้อ 2 แต่ถ้าเคย Set แล้ว แต่ไม่สามารถใช้งาน Printer ได้ให้ทำการ Restore Network อีกครั้งตามวิธีการ ดังนี้

1.1 เ<u>ลือกหัวข้อ Restore Default Settings / ก</u>ด OK

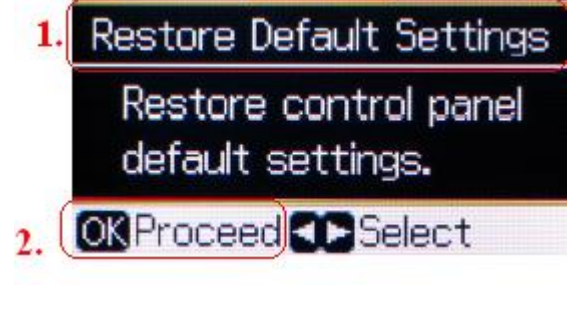

1.2 เลือกหัวข้อ Reset Network Settings/กด OK

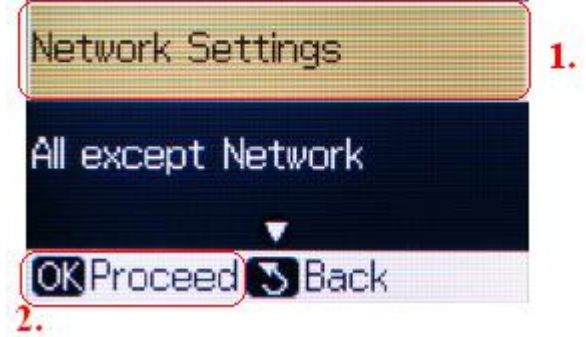

1.3 จะปรากฎข้อความ ตามรูปภาพด้านล่างให้เลือก Yes และกด OK

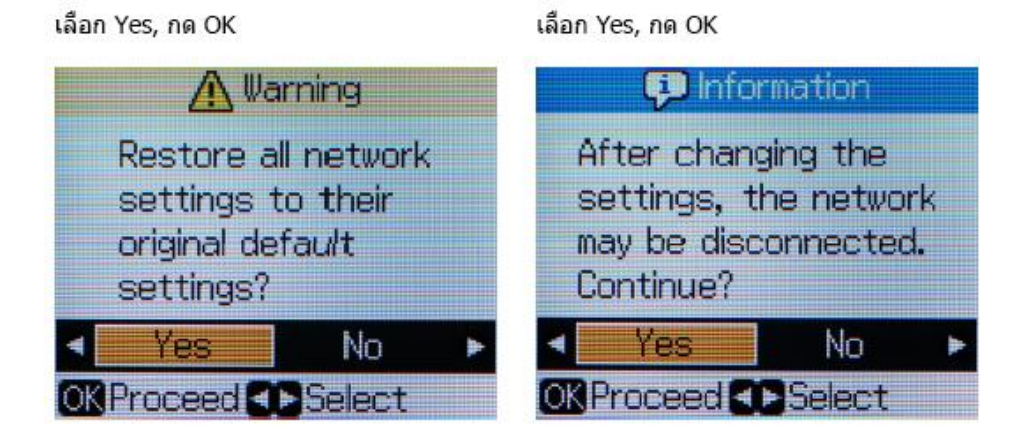

## กด OK

#### กด Back

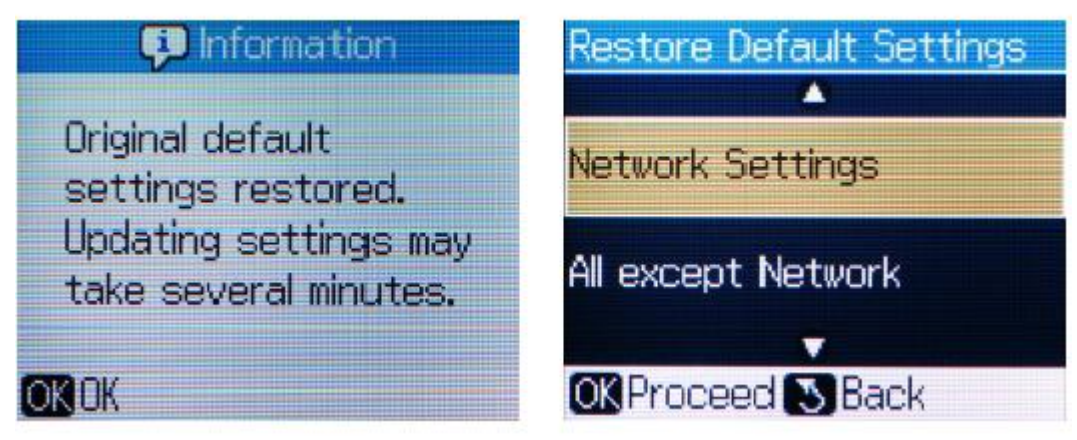

#### 2. เลือกหัวข้อ Setup / และเลือก Network Settings

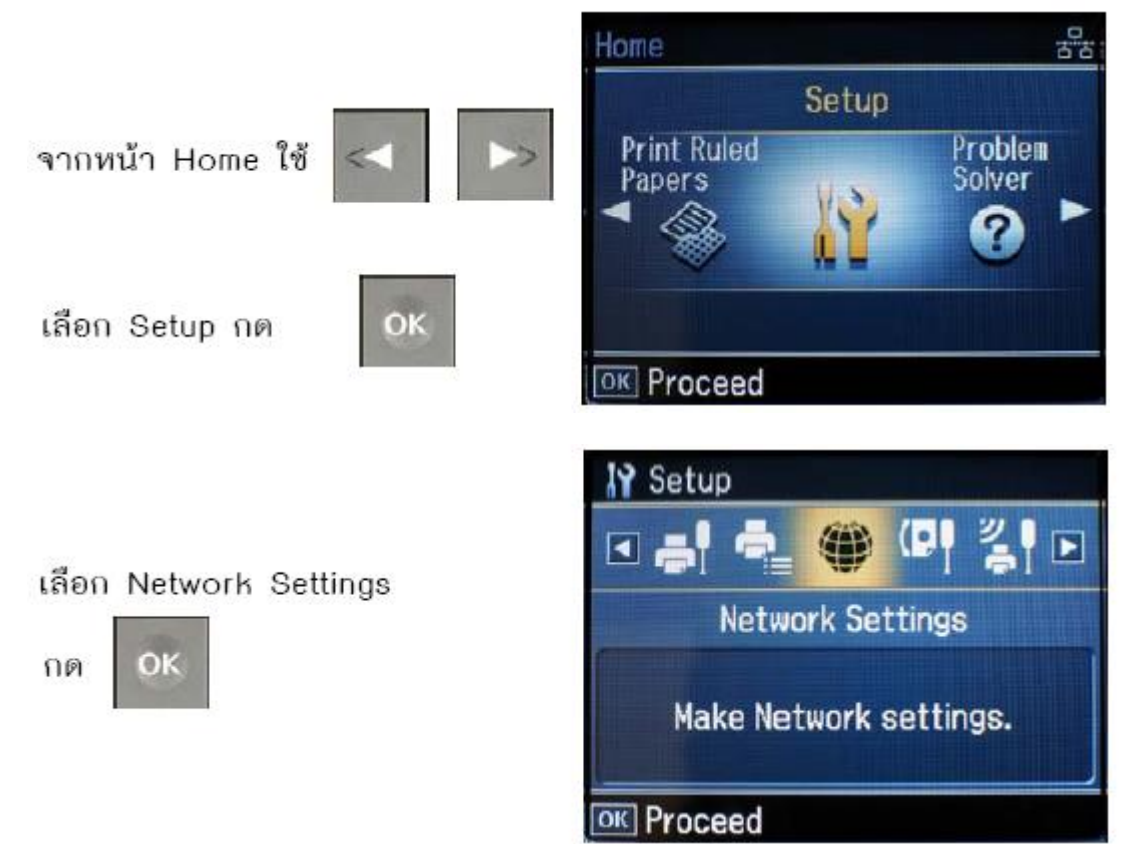

#### 2.1 เลือกหัวข้อ General Network Setup และกดปุ่ม OK

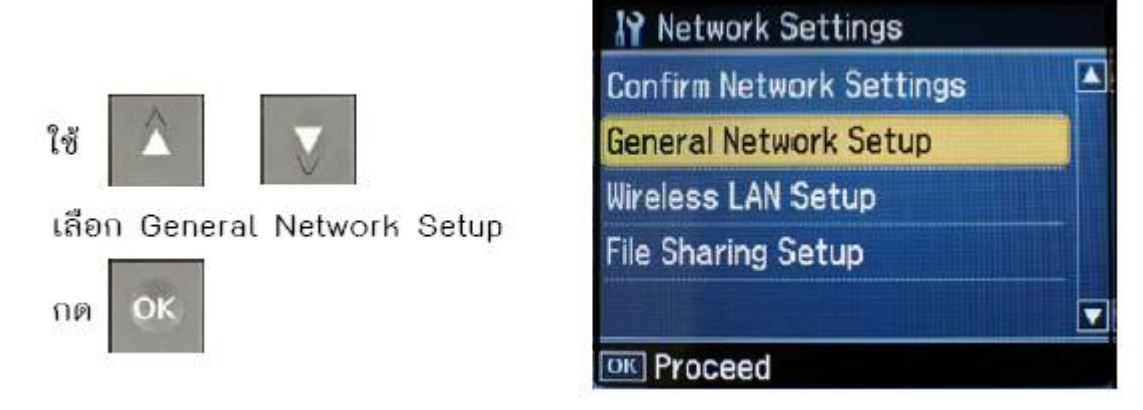

#### ็จะแสดงข้อความตามรูปภาพด้านล่างให้เลือก Yes และกดปุ่ม OK

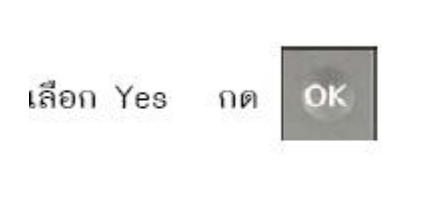

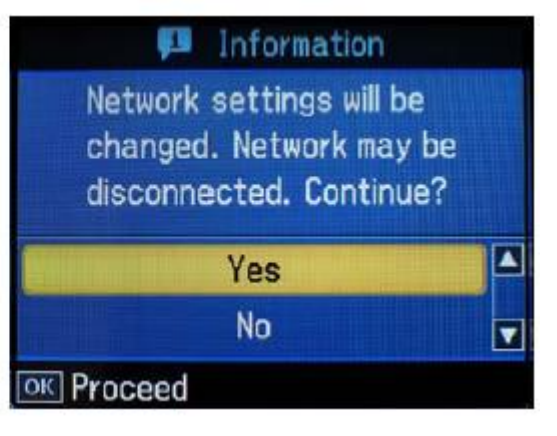

#### 2.1.1 จะโชว์หน้าจอ Printer Name Setup

ตั้งชื่อพรินเตอร์ หรืออาจใช้ default ที่มากับเครื่อง ซึ่งจะเป็นชื่อ EPSON แล้วตามด้วย MAC Address

6 ตัวท้าย แล้วกด

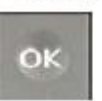

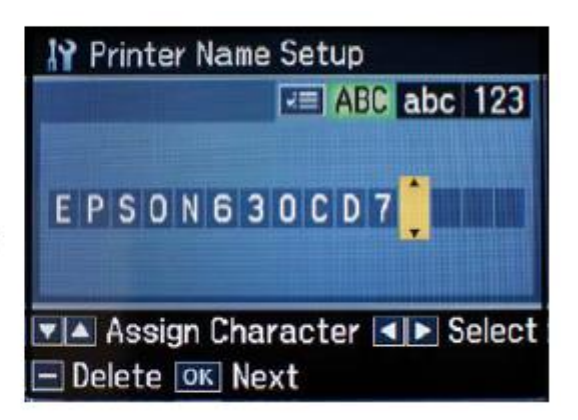

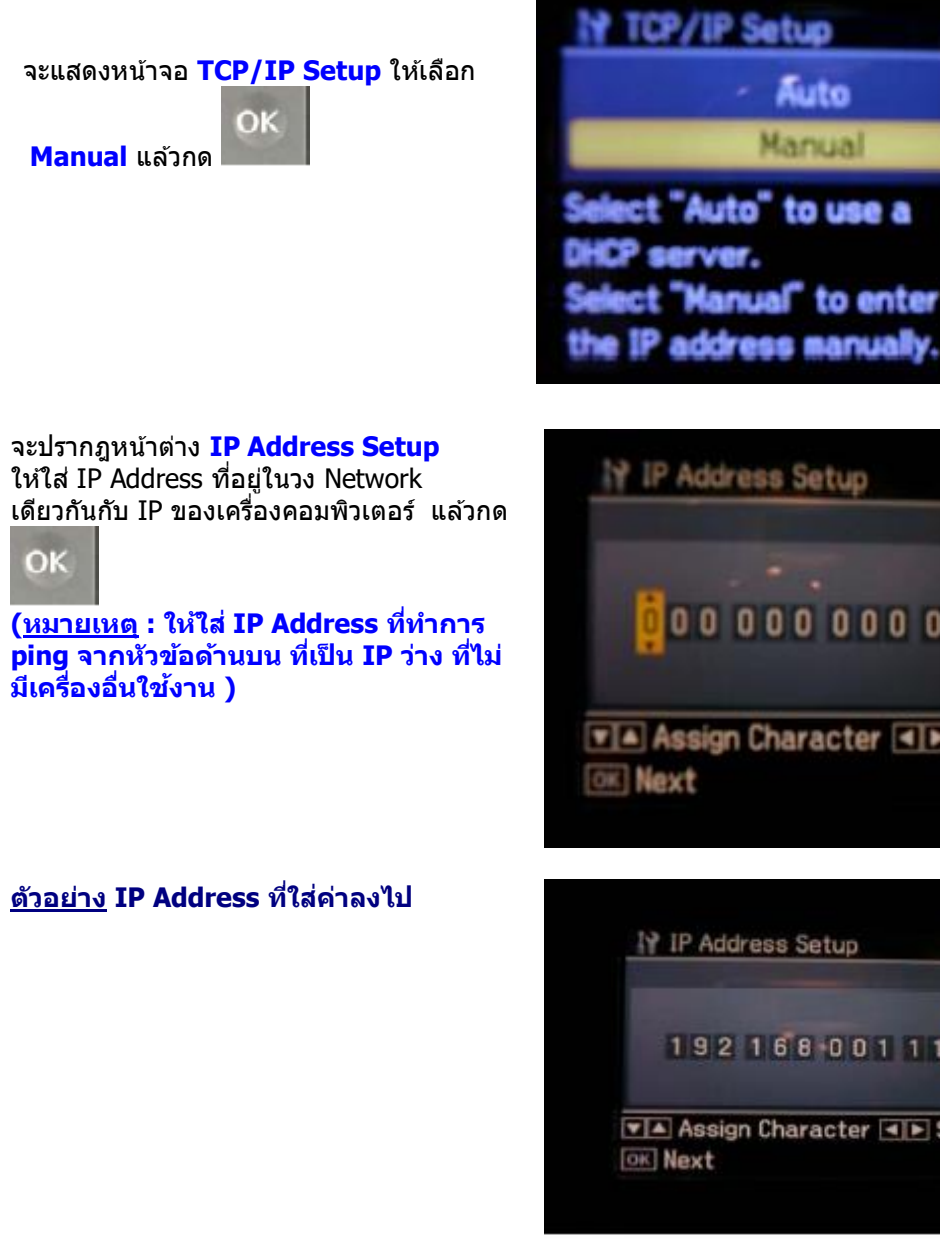

2.1.3

-

# 0000000000000 Assign Character Select IP Address Setup 192168001115 Assign Character Select

2.1.4

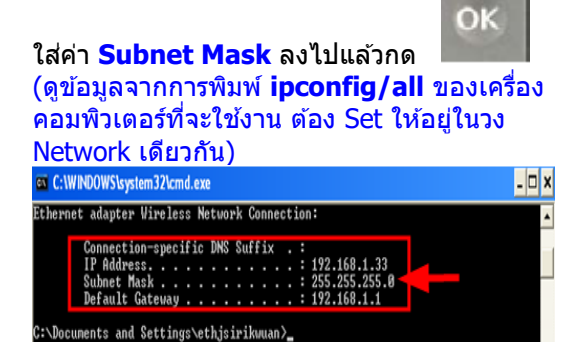

Subnet Mask Setup 255 255 255 000 Assign Character OK Next

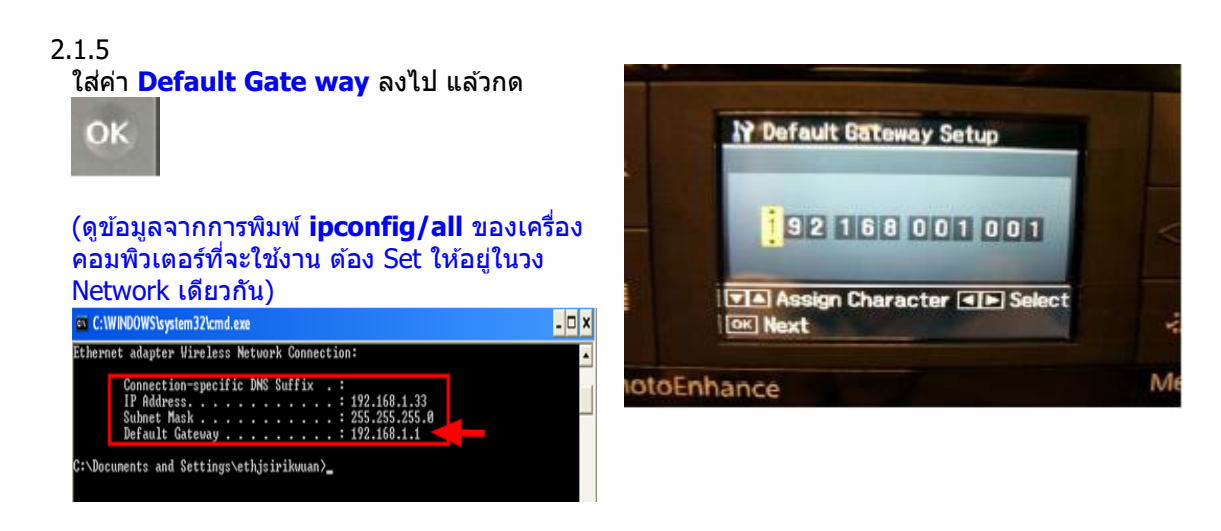

#### 2.1.6

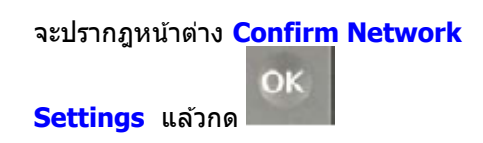

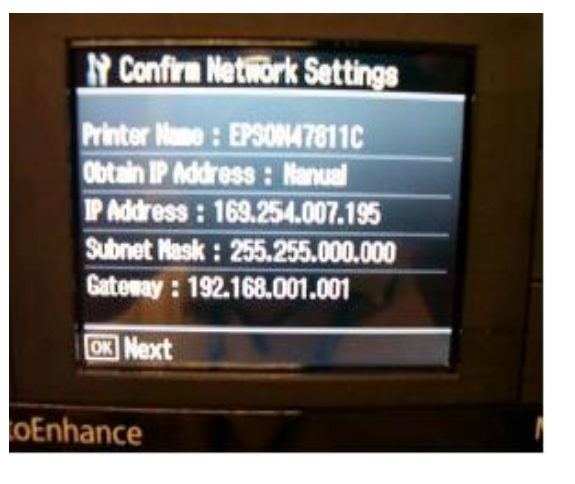

#### 2.1.7

ข้อความเดือนห้ามใช้ memory card

เลือก Yes

กด ОК

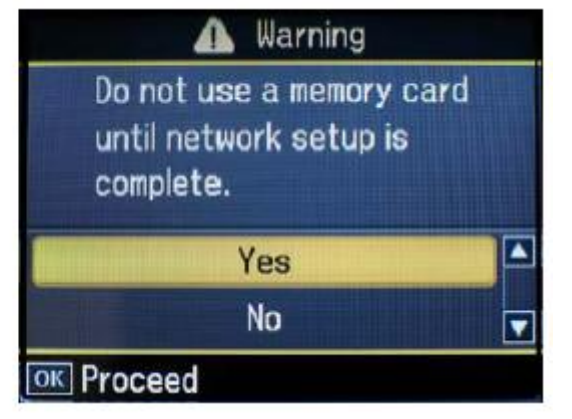

#### 2.2 เลือกหัวข้อ Wireless LAN Setup

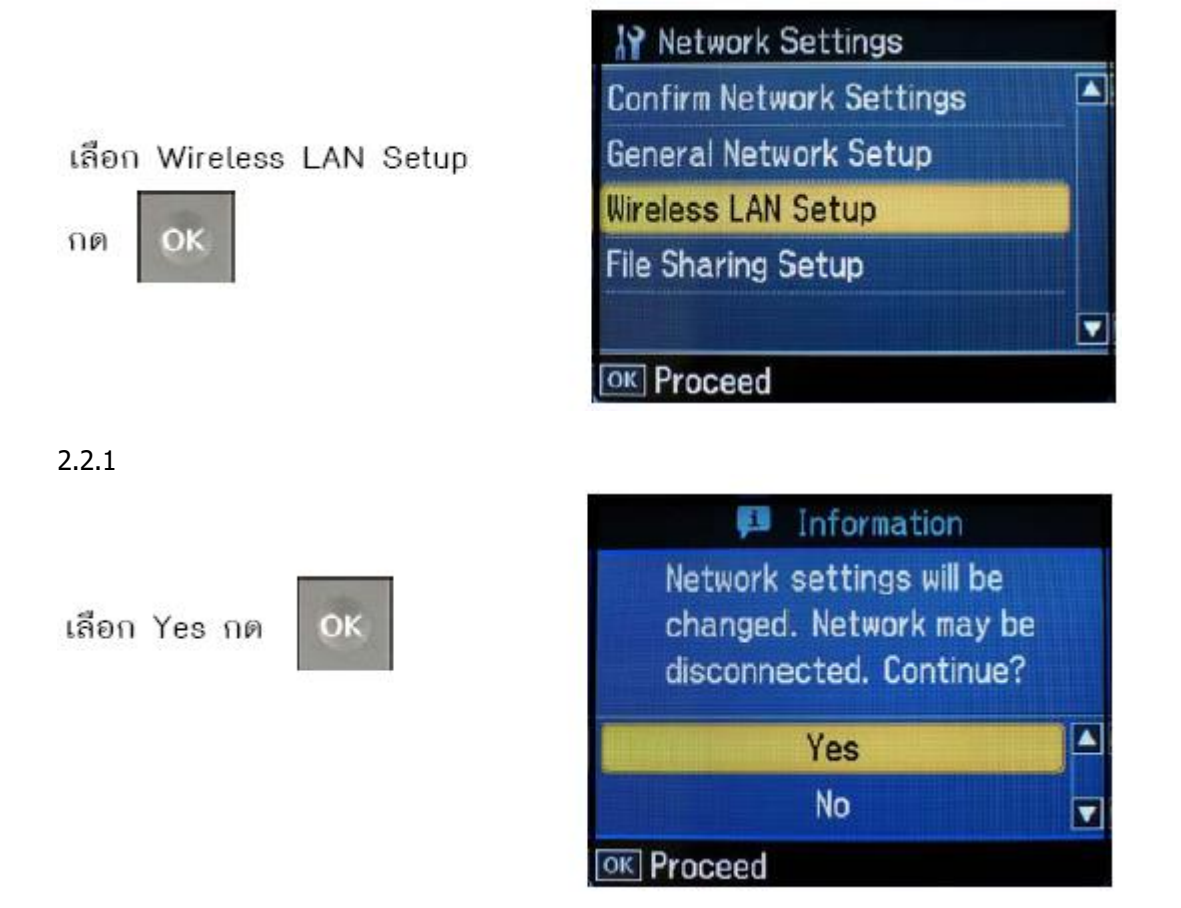

2.2.2

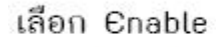

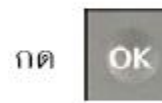

| 19 Wirele                                      | ess LAN Setup                                                      |  |
|------------------------------------------------|--------------------------------------------------------------------|--|
|                                                | Disable                                                            |  |
|                                                | Enable                                                             |  |
| Activate<br>When not<br>LAN or us<br>LAN, sele | wireless LAN?<br>tusing wireless<br>sing a wired<br>ect "Disable". |  |

2.2.3

เลือก Manual Wireless

LAN Setup แล้วกด

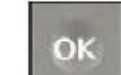

| 🔐 Wireless LAN Setup      |  |
|---------------------------|--|
| WPS Wireless LAN Setup    |  |
| Manual Wireless LAN Setup |  |
| SES Wireless LAN Setup    |  |
| WCN Wireless LAN Setup    |  |
| OK Proceed                |  |

2.2.4

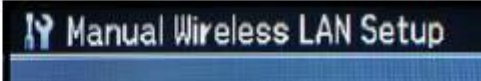

ยืนยันการเชื่อมต่อแบบ manual

กด

OK

Establish the wireless connection manually.

OK Proceed

### 2.2.5

ข้อความเตือนห้ามใช้ memory card เลือก Yes

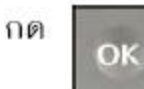

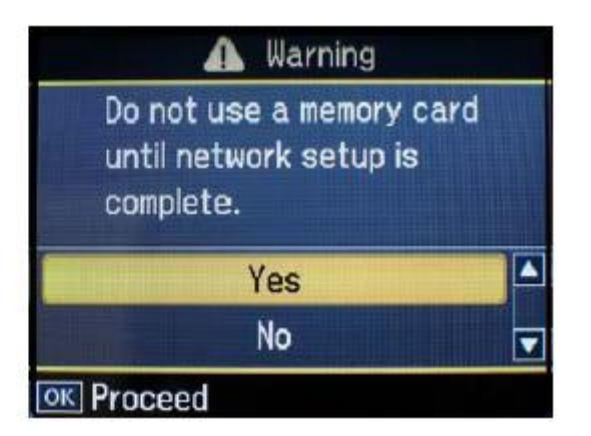

2.2.6 เลือก **Infrastructure Mode** กด OK

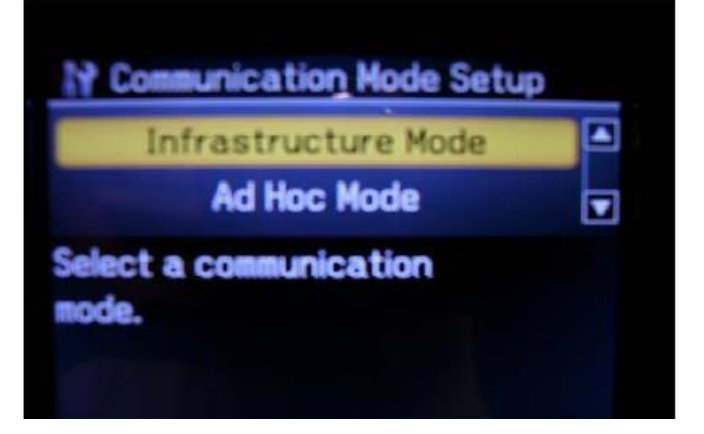

<u>2.2.7 เลือก **Search SSID** กด OK</u>

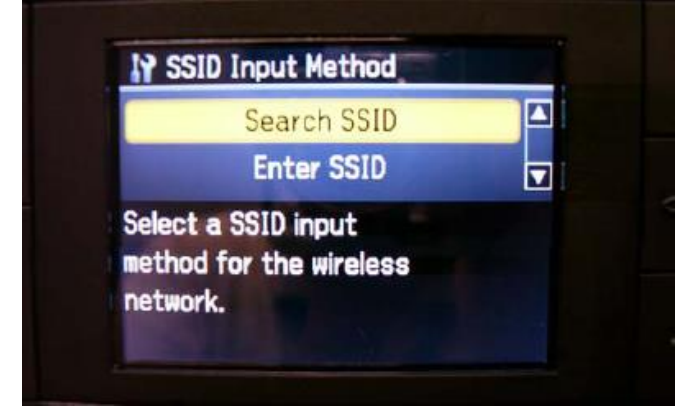

2.2.8 จะเจอชื่อ Router หรือ Access Point ที่ใช้งาน / ให้เลือก ชื่อ Router หรือ Access Point แล้วกด OK

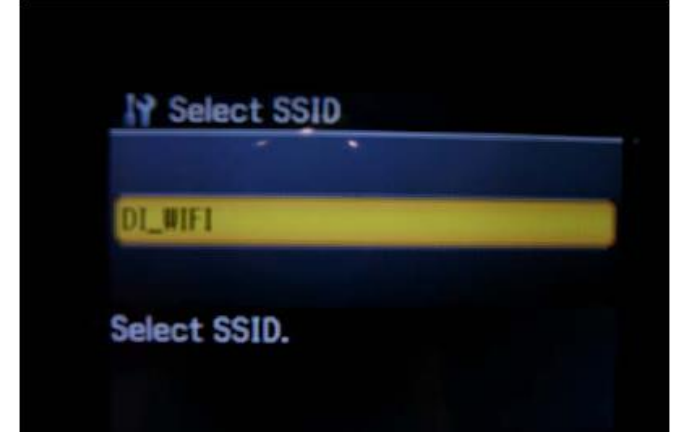

#### 2.2.9 หน้าต่าง Security

<u>- กรณีที่ Router หรือ Access Point ไม่มีการตั้งค่า P</u>assword ให้เลือก None กด OK

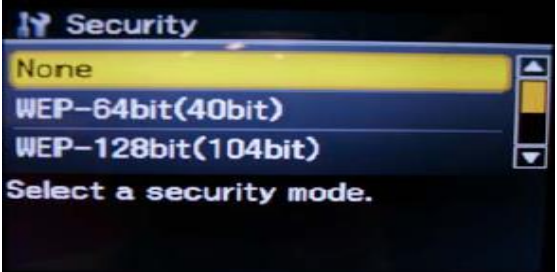

- แต่ถ้า Router หรือ Access Point มีการตั้งค่า Password ไว้ ให้เลือกการเข้ารหัสหรือ Password ให้ตรงกันกับ Router หรือ Access Point ที่ตั้งค่าไว้

#### (กรณีที่ไม่ทราบว่าตั้งค่าเป็นแบบไหนให้สอบถามข้อมูลกับเจ้าหน้าที่หรือผู้ที่ตั้งค่า Password ไว้หรือดิดต่อตัวแทนจำหน่าย ที่ จำหน่าย Router หรือ Access Point อีกครั้ง อเบื้องตับเอี่ยวอับ Security

| TEAGEDEVERSITE AND Security                                                                                                    |                                                                      |
|----------------------------------------------------------------------------------------------------|----------------------------------------------------------------------|
| None คือ ไม่มีการกำหนดค่า Password ไว้                                                                                               | WEP-128 bit (104 bit)                                                |
|                                                                                                    | 1.Alphanumeric =>5 Char. ให้ใส่ค่า Password 5 ตัว                    |
| <b>WEP-64 bit (40 bit)</b><br>1.Alphanumeric =>5 Char ให้ใส่ค่า Password 5 ดัว<br>2.Hexadecima =>10 digits ให้ใส่ค่า Password 10 ดัว | 2.Hexadecima =>10 digits  ให้ใส่ค่า Password 10 ตัว                  |
|                                                                                                    | <b>WPA-PSK(TKIP)</b> จะมีข้อมูลตรงหน้าจอว่าให้ใส่กี่ตัว เช่น 8 to 63 |
|                                                                                                    | char                                                                 |
|                                                                                                    | WPA-PSK(AES) จะมีข้อมูลตรงหน้าจอว่าให้ใส่กี่ตัว เช่น 8 to 63         |
|                                                                                                    | char                                                                 |

#### ตัวอย่าง Security แบบ WPA-PSK (TKIP)

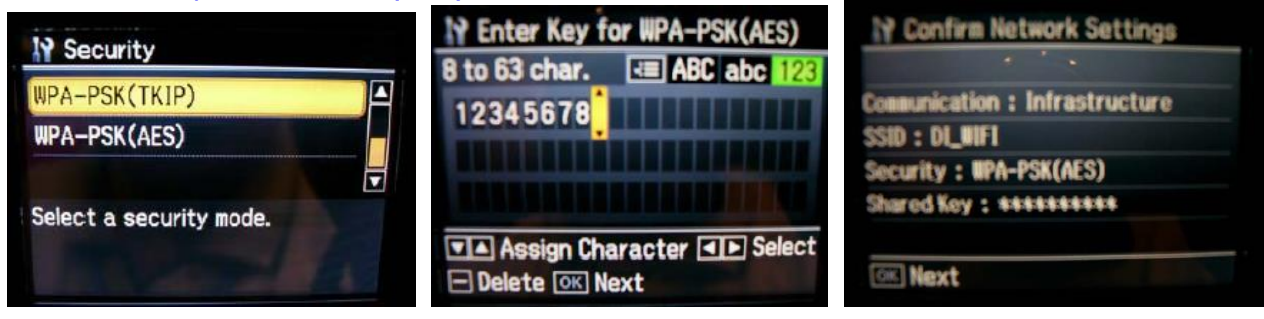

Network Settings

Δ

V

้หม**ายเหตุ** : สามารถเปลี่ยนตัวอักษร ภาษาอังกฤษ ระหว่าง ตัวอักษรใหญ่, ตัวอักษรเล็ก และตัวเลข โดยการ กดปุ่มเมนู 💷 เพื่อเปลี่ยนค่า

#### 2.3 เลือกหัวข้อ Confirm Network Setting/ กด OK

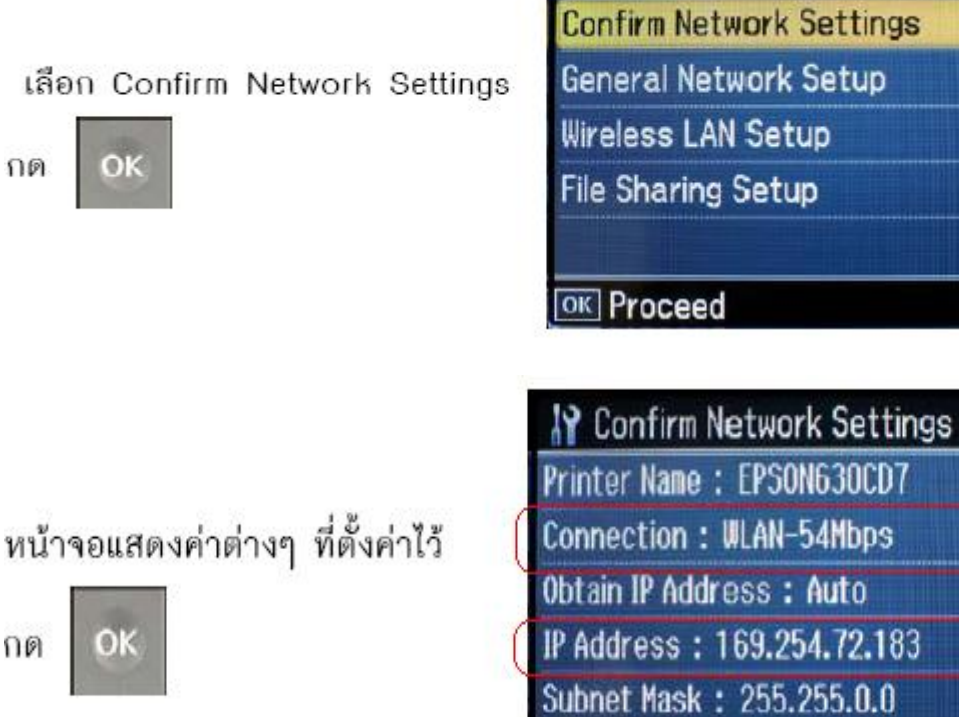

📧 Proceed 💶 🕨 Change page Print Status Sheet

<u>ข้อสังเกต</u> :

ี้ 1.ให้เช็คตรงหัวข้อ **Connection** ว่าโชว์ WLAN ตามด้วยด้วเลขหรือไม่ เช่น Connection : **WLAN-54Mbps** หรือ **WLAN-10Mbps** แสดงว่าเครื่องสามารถ Connect สัญญาณ Wireless เรียบร้อยแล้ว (ด้วเลขอาจจะแตกต่างกันไป ทั้งนี้ขึ้นอยู่กับความถี่ของสัญญาณ)

2.ให้เช็คตรงหัวข้อ IP Address ว่าโชว์ IP Address หรือไม่ เช่น IP Address : 169.254.72.183

แต่ถ้า Co<u>nnec</u>tion โชว์เป็น **WLAN-0Mbps** หรือ IP Address: **000.000.000 (**ไม่โชว์ IP)

ให้ทำการกดปุ่ม โม แล้วกด OK หลังจากนั้นรอสักครู่จนกว่าจะโชว์ตัวเลข ตรง WLAN และโชว์ IP (ให้ทำกดปุ่มนี้ประมาณ 2-3 ครั้ง แต่ถ้าไม่โชว์ข้อมูลให้ทำการ ปิดเครื่อง Printer และเปิดใหม่ หลังจากนั้นเข้ามาเช็คที่ หัวข้อ <u>Confirm Network Settings</u> อีกครั้ง ว่าหัวข้อ Connection หรือ IP Address โชว์ข้อมูลหรือไม่)

#### <u>วิธีการ Connect Wireless ที่เครื่องคอมพิวเตอร์ กับ Router หรือ Access Point</u>

เปิดสัญญาณ Wireless ที่ Notebook หรือ เครื่องคอมพิวเตอร์ และทำการ **Connect** กับชื่อ **Router** หรือ **Access Point** ที่ใช้งาน และให้ Status โชว์เป็น **Connected** 

<u>ตัวอย่าง</u> : การ connect กับ router ที่ชื่อว่า Epson\_Tester

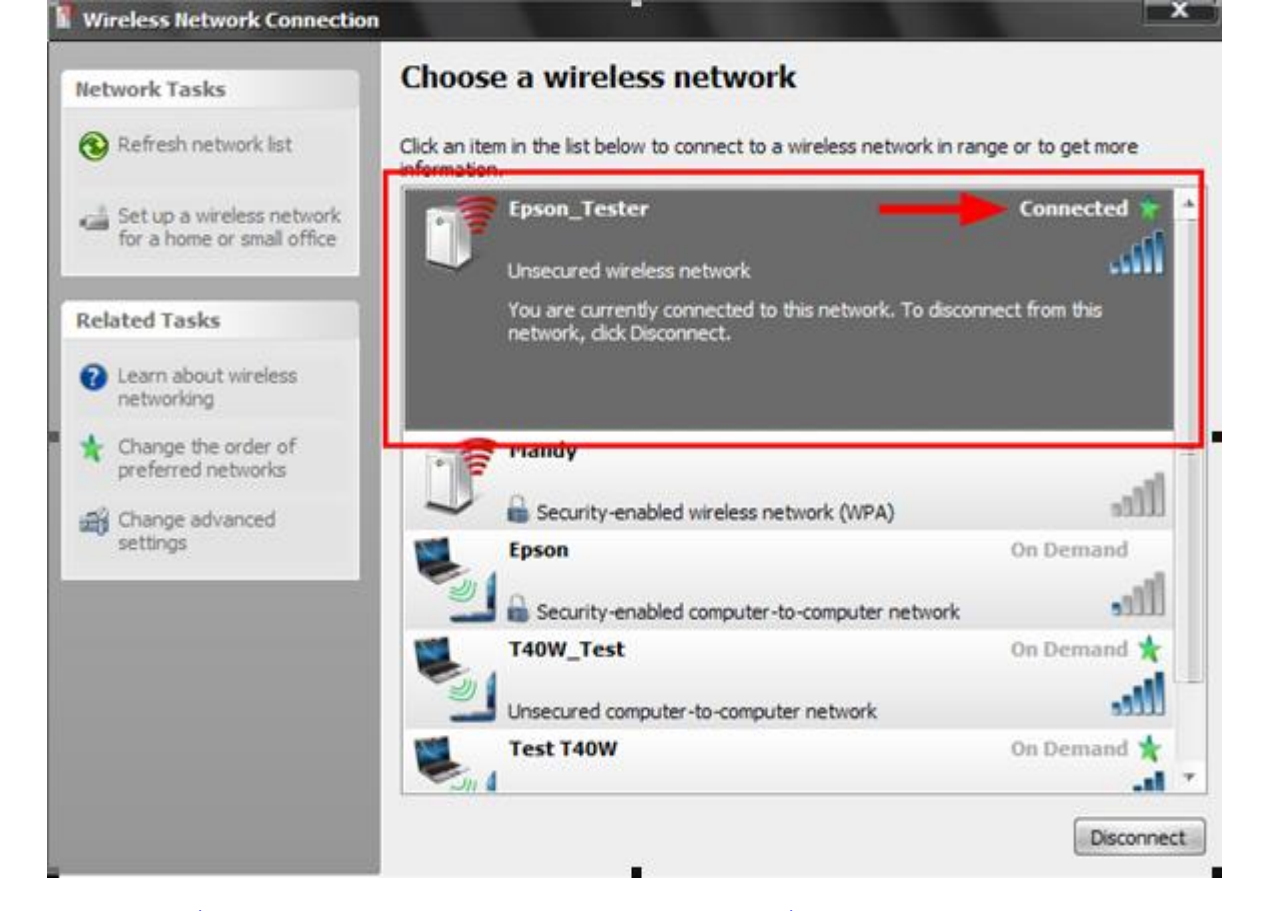

้หรือคลิกขวาที่ไอคอนสัญลักษณ์ Wireless ตรงมุมขวาด้านล่างของเครื่องคอมพิวเตอร์แล้วเลือก **Vi<u>ew Available Wireless Networks</u> หลังจ**ากนั้นให้เลือก ชื่อ Router หรือ Access Point ที่ใช้งาน แล้วกดปุ่ม **Connect** 

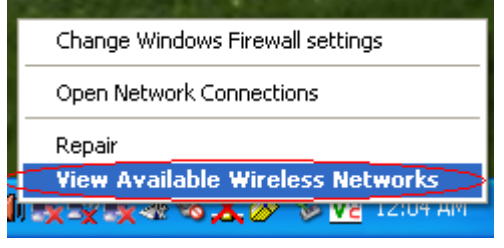

#### <u>วิธีการ Set ค่าที่เครื่องคอมพิวเตอร์</u>

1.ใส่แผ่น Printer Driver ของเอปสัน แผ่นจะทำการ Auto run ให้ปิดหน้าต่าง Auto run ไปก่อน (สำหรับรุ่น TX600FW และ TX700W หน้าจอการติดตั้งจะคล้าย ๆ กัน)

| C Cpson Install Navi |                         |                                                                                    |  |
|----------------------|-------------------------|------------------------------------------------------------------------------------|--|
|                      | Select the insta        | allation environment.                                                              |  |
| Install Navi ver.5.0 | Language :              | English                                                                            |  |
| + Install Options    | Model :                 | Epson Stylus Photo TX700W                                                          |  |
| License Agreement    |                         |                                                                                    |  |
| System Check         |                         |                                                                                    |  |
| Mode Select          |                         |                                                                                    |  |
| Install              |                         |                                                                                    |  |
| Connection           |                         |                                                                                    |  |
| Finish               | Closs<br>Make<br>Cancel | e all other applications.<br>e sure the product is not connected to your computer. |  |

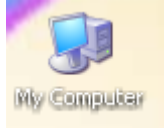

## 2. ให้ดับเบิ้ลคลิกที่ ไอคอน My Computer ที่อยู่ด้านหน้า Desktop

## 3.คลิกขวาที่ ไดร์ซีดีรอม : <sup>22</sup>EPSON (E:) จากนั้นเลือก Open

| 💈 My Computer                                   |                                                                         |                    |                    |                      |  |  |
|-------------------------------------------------|-------------------------------------------------------------------------|--------------------|--------------------|----------------------|--|--|
| File Edit View Favorites Tools                  | Help                                                                    |                    |                    | A.                   |  |  |
| 🔆 Back 🔹 🌍 👻 🏂 Search 🎼 Folders 🔛 •             |                                                                         |                    |                    |                      |  |  |
| Address 😼 My Computer                           |                                                                         |                    |                    | 🖌 🄁 Go               |  |  |
| EPSON Easy Photo Print - 🔞 Pho                  | to Print                                                                |                    |                    | Links »              |  |  |
|                                                 | Name Type                                                               | Total Size         | Free Space         | Comments             |  |  |
| System Tasks 📀                                  | Hard Disk Drives                                                        |                    |                    |                      |  |  |
| View system information  Add or remove programs | Subscal Disk (C:) Local Disk<br>Subscal Disk (D:) Local Disk            | 68.3 GB<br>80.6 GB | 52.5 GB<br>55.0 GB |                      |  |  |
| Change a setting<br>ightarrow Eject this disk   | Devices with Removable Storage                                          |                    |                    |                      |  |  |
| Other Places                                    | AutoPlay<br>Removab                                                     | 242 MB             | 0 bytes            |                      |  |  |
| My Network Places My Documents                  | Other Open                                                              |                    |                    |                      |  |  |
| Control Panel                                   | Scanners Scan for Viruses                                               |                    |                    | Provides options for |  |  |
| Details 🙁                                       | Sharing and Security<br>Sharing and Security<br>Write these files to CD |                    |                    |                      |  |  |
| EPSON (E:)<br>CD Drive                          | Eject                                                                   |                    |                    |                      |  |  |
| File System: CDFS                               | Сору                                                                    |                    |                    |                      |  |  |

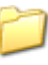

#### 4.จะปรากฏหน้าต่างดังรูป ให้ดับเบิ้ลคลิกที่โฟลเดอร์ <sup>Printer</sup>

| ress 🕹 E:\                                               |                        |                |                     |             |            |                        | ×                       | <b>→</b> 60         |
|----------------------------------------------------------|------------------------|----------------|---------------------|-------------|------------|------------------------|-------------------------|---------------------|
| SON Easy Photo Print + 🕘 Pho                             | to Print               |                |                     |             |            |                        |                         | Links <sup>30</sup> |
| CD III. Alexandra (D)                                    | Files Current          | ly on the CD   |                     |             |            |                        |                         |                     |
| Write these files to CD                                  |                        | D              | 0                   |             | 0          | D                      | 0                       |                     |
| File and Folder Tasks                                    | _odres                 | Adobe ICC      | Easy Photo<br>Print | EasyPrintMo | EPSON Scan | EpsonNet<br>Config     | EpsonNet<br>EasyInstall | Į.                  |
| Publish this folder to the     Web     Share this folder | EpsonNetPrint          | EventManager   | LAYOUTS             | Manual      | NetworkMo  | Cnline<br>Registration | Pcddata                 |                     |
| Other Places (*)                                         | PrintCD                | <b>Printer</b> | D<br>StorageUp      | WebToPage   | AUTORUN    | EPSetup                | gdpkis.dl               |                     |
| My Documents                                             | <b>E</b><br>InstalNavi |                |                     |             |            |                        |                         |                     |

5.จะปรากฎหน้าต่างดังรูป จากนั้นดับเบิ้ลคลิกที่ 💴 \_ 2 (เลือกระบบปฏิบัติการ ให้ตรงกับที่ใช้งาน)

| 🗀 Printer                      |                 |               |             |          |          |          |          |
|--------------------------------|-----------------|---------------|-------------|----------|----------|----------|----------|
| File Edit View Favorites Tools | Help            |               |             |          |          |          |          |
| 🕞 Back 🔹 🕥 - 🏂 🔎 S             | Search 🛛 🍺 Fold | ers 🔢 🕶       |             |          |          |          |          |
| Address 🛅 E:\Printer           |                 |               |             |          |          |          | *        |
| EPSON Easy Photo Print + 🔞 Pho | to Print        |               |             |          |          |          |          |
|                                | Files Curren    | tly on the CD |             |          |          |          |          |
| CD Writing Tasks 🛛 🖄           | 0.0             | 0-2           |             | *****    | *****    | *****    | -        |
| 🕜 Write these files to CD      |                 |               |             | <u></u>  | 2        | <u></u>  |          |
|                                | Korean          | WINVISTA      | WINVISTA_XP | E_DF1EME | E_DF1EMP | E_DF1ENE | e_df1enp |
| File and Folder Tasks 🔹 🔕      | e9073           | 440775        | _4N         | 49273    | _        | 441773   |          |
| 📲 Rename this folder           | <u>&gt;</u>     | <u></u>       | <b>*</b>    | 4        | P        | 4        |          |
| 🙀 Move this folder             | E_DF1ENP        | E_GF1EME      | E_GF1EMP    | E_GF1ENE | e_gf1enp | E_GF1ENP |          |
| Copy this folder               |                 |               |             |          |          |          |          |

6. จะปรากฎหน้าต่างดังรูป จากนั้น ดับเบิ้ลคลิก ที่โฟลเดอร์ SETUP

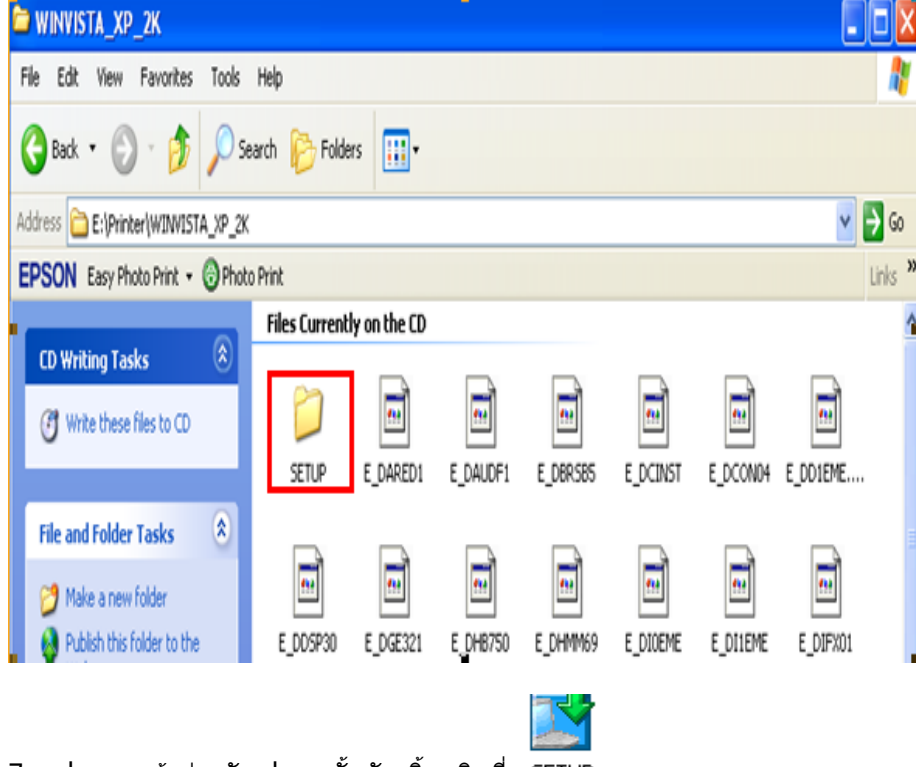

7.จะปรากฎหน้าต่างดังรูป จากนั้นดับเบิ้ลคลิกที่ SETUP

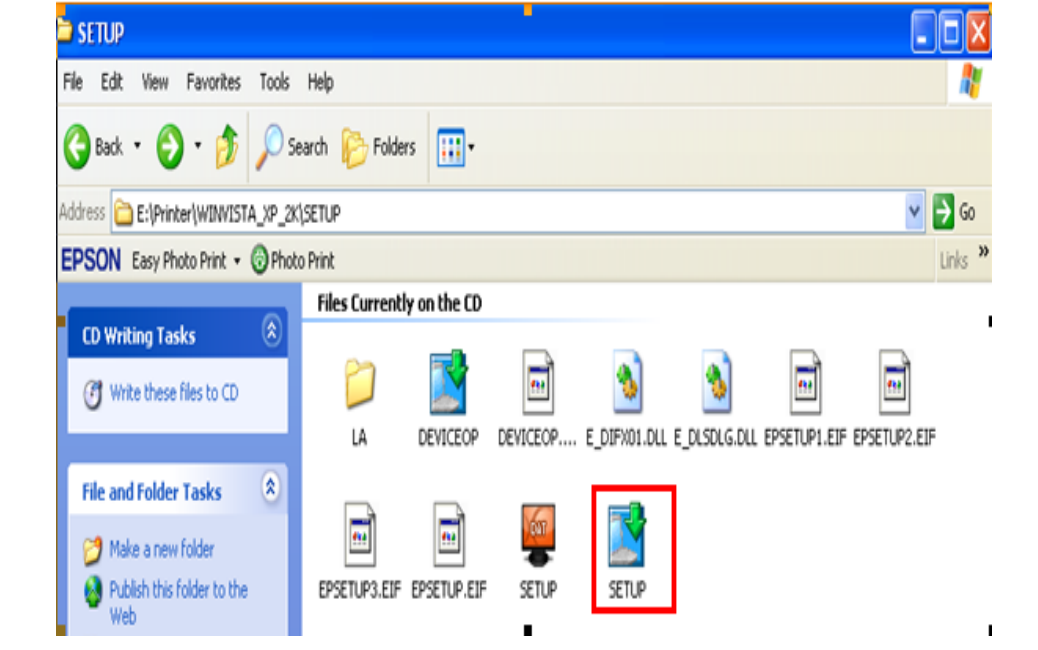

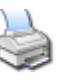

8.จะปรากฏหน้าต่างดังรูป ให้เลือก EPSON TX700W Series หรือ <mark>เลือกรุ่น Printer ให้ตรงกับที่ใช้งาน</mark> แล้วคลิกที่ **OK** 

| LISCHTT       | mer ounty    | occup     |             |             |          |     |
|---------------|--------------|-----------|-------------|-------------|----------|-----|
| Printer Model |              |           |             |             |          |     |
| EPSON PX      | 800FW Series | EPSON TX8 | 00FW Series | EPSON PX700 | √ Series | <   |
|               |              | Versi     | on7.5.6E    |             |          |     |
|               |              |           |             | ОК          | Cano     | el: |
| 9.คลิกที่     | Ac           | cept      |             |             |          |     |

| resolverinter othing setup                                   |        |
|--------------------------------------------------------------|--------|
| License Agreement                                            |        |
| Please read the following License Agreement. You must accept | pt the |
| terms and conditions of this Agreement to continue Setup.    |        |
|                                                              |        |
| SEIKO EPSON CORPORATION                                      | 8      |
| SOFTWARE LICENSE                                             |        |
| AGREEMENT                                                    |        |
| IMPORTANT! READ THIS SOFTWARE                                |        |
| LICENSE AGREEMENT CAREFULLY. The                             |        |
| and/or data, including any accompanying                      |        |
| explanatory written materials (the "Software")               |        |
| ("you") on the condition you agree with SEIKO                |        |
|                                                              |        |
| Press the Page Down key to see the rest of the Agreement.    |        |
|                                                              |        |
| Accept                                                       |        |
| Decline                                                      |        |

#### 10.จะปรากฎหน้าต่างดังรูป

| $\triangleright$ |
|------------------|
| -                |
|                  |
|                  |
|                  |
|                  |
|                  |

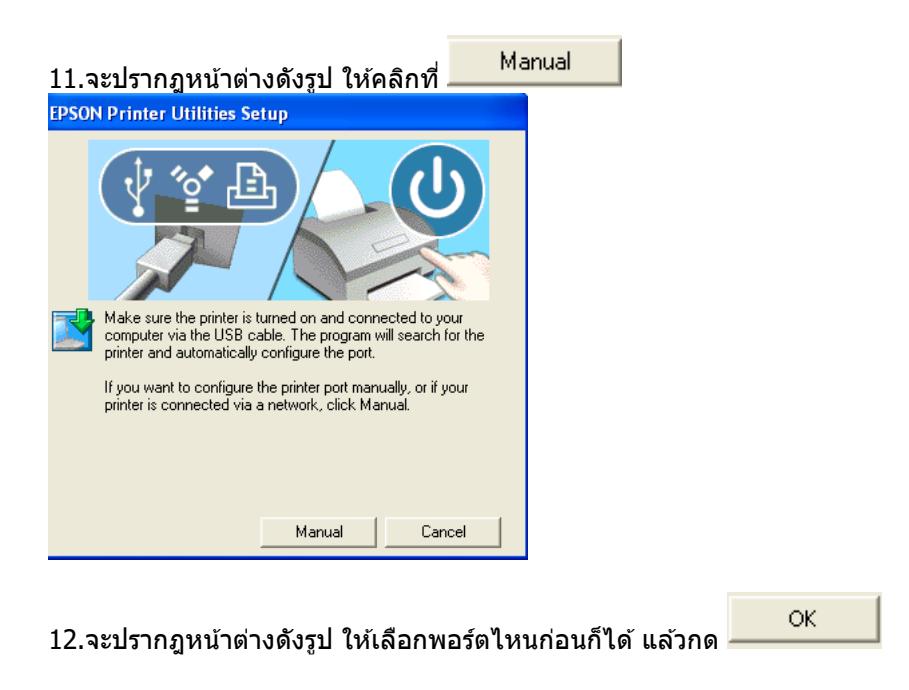

| PSON Printer Utilities S     | etup                                                                                         |               |               |           |
|------------------------------|----------------------------------------------------------------------------------------------|---------------|---------------|-----------|
| Select the printer port from | the Available Ports list and click OK.                                                       |               |               |           |
| Current Port:                |                                                                                              |               |               |           |
| USB001 (Virtual printer por  | for USB)                                                                                     |               |               |           |
| Available Ports:             |                                                                                              |               |               |           |
| LPT1:<br>LPT2:<br>LPT3:      | Printer Port<br>Printer Port<br>Printer Port                                                 |               |               |           |
| USB001<br>USB002<br>USB003   | Virtual printer port for USB<br>Virtual printer port for USB<br>Virtual printer port for USB |               |               |           |
| USB004<br>USB005             | Virtual printer port for USB<br>Virtual printer port for USB                                 | ~             |               |           |
|                              | ŌK                                                                                           | Back          |               |           |
|                              |                                                                                              |               |               |           |
| <b>→</b> 1 ×                 | · • I                                                                                        |               |               |           |
| 3.จะบรากฎหน                  | าดางดงรูบ                                                                                    |               |               |           |
| opying Files                 |                                                                                              |               |               |           |
| ~~~                          |                                                                                              |               |               |           |
|                              |                                                                                              |               |               |           |
| _FGEPENP.DLL                 |                                                                                              |               |               |           |
| o C:\WINDOWS\Syste           | m3211epsonstylus_photo_txb6dc                                                                |               |               |           |
|                              |                                                                                              | Cancel        |               |           |
|                              |                                                                                              |               |               |           |
|                              |                                                                                              |               |               |           |
|                              |                                                                                              |               |               | ок        |
| 1.พอติดตั้งเสร็              | จแล้วจะปรากฎหน้าต่า                                                                          | งดังรูป แ     | ล้วคลิก 🗕     | •         |
| SON Printer U                | tility Setup                                                                                 |               |               |           |
|                              |                                                                                              |               |               |           |
|                              |                                                                                              |               |               |           |
| Printer dr                   | iver installation and port conf                                                              | riguration we | ere completed | successfu |
|                              |                                                                                              |               |               |           |
|                              | OK                                                                                           | 1             |               |           |
|                              | OK                                                                                           |               |               |           |

## <u>วิธีการ Add Port ผ่าน Printer Driver</u>

| 1 สำหรับ Windo<br>-สำหรับ Windo                | วws2000/ XP คลิกที่ 🌌<br>วws 7 คลิกที่ Start จากนั้า   | y start<br>จากนั้นคลิกที่ Evices and Printer            | Printers and Faxes                                         |                       |
|------------------------------------------------|--------------------------------------------------------|---------------------------------------------------------|------------------------------------------------------------|-----------------------|
| 印献 Shortcut to iPhone2<br>《 EPSON Scan         | Connect To                                             | Remote Desktop Connect Magnifier Greenshot All Programs | Devices and Printe<br>Default Programs<br>Help and Support | ers View an           |
| All Programs 🕨                                 | Run                                                    | Search programs and files                               | P Shut down ►                                              |                       |
| 🤩 start 🛛 👜 🧭 🖸<br>Windows 2                   | ** 🔯 Inbox - Microsoft Out 🔛<br>2000/ XP               | Windows 7                                               |                                                            |                       |
| 2. จะปรากฎหน้าต่าง<br><b>Windows 7</b> ให้เลือ | ดังรูป คลิกขวาที่ชื่อเครื่องพิม<br>n Printer propertie | พ์ แล้วคลิกที่<br>s                                     | (Windows2000/)                                             | <b>(P)</b> แต่ถ้าเป็น |

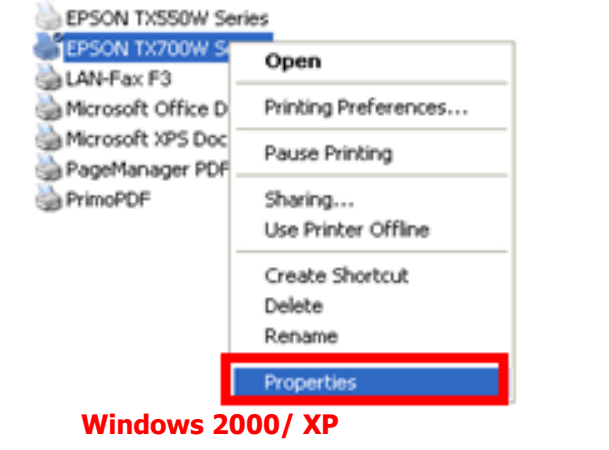

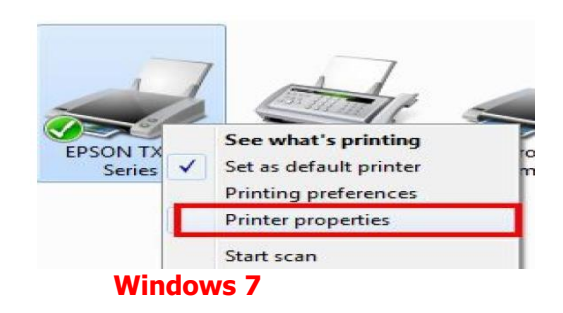

| Color Mar<br>General         | 700W Series P<br>agement Sharing<br>250N TX700W Seri | Security<br>Ports<br>es | Version Informatio<br>Advance |
|------------------------------|------------------------------------------------------|-------------------------|-------------------------------|
| rint to the fo<br>necked por | llowing port(s). Doc<br>t.                           | uments will print to th | ne first free                 |
| Port                         | Description                                          | Printer                 |                               |
| LPT1:                        | Printer Port                                         | EPSON TX70              | 00W Series, EP                |
| LPT2:                        | Printer Port                                         | EPSON TX21              | 0 Series, EPS                 |
| LPT3:                        | Printer Port                                         | EPSON Stylu             | s T11 Series, E               |
| 🗆 сом1:                      | Serial Port                                          | EPSON Stylu             | s Photo R2400                 |
| 🗆 сом2:                      | Serial Port                                          |                         |                               |
| 🗆 сомз:                      | Serial Port                                          |                         |                               |
| 🗆 сом4:                      | Serial Port                                          |                         |                               |
| Add Po                       | ort                                                  | Delete Port             | Configure Port                |
| Enable bio                   | directional support                                  |                         |                               |
| Enable pri                   | nter pooling                                         |                         |                               |
|                              |                                                      |                         |                               |
|                              |                                                      |                         |                               |
|                              |                                                      |                         |                               |

| 🖢 EPSON TX70              | OW Series P         | Properties         |           | ?                 |  |
|---------------------------|---------------------|--------------------|-----------|-------------------|--|
| Color Management Security |                     |                    | Ve        | rsion Information |  |
| General                   | Sharing             | Port               | s         | Advanced          |  |
| EPSC                      | EPSON TX700W Series |                    |           |                   |  |
| Print to the follow       | wing port(s). Do    | cuments will print | to the fi | st free           |  |
| Port L                    | Description         | Printer            |           |                   |  |
| LPT1: P                   | rinter Port         | EPSON              | TX700W    | Series, EP 😑      |  |
| L LPT2: P                 | rinter Port         | EPSON              | TX210 S   | eries, EPS        |  |
| L LPT3: P                 | rinter Port         | EPSON              | Stylus T1 | 1 Series, E       |  |
| 🗆 СОМ1: S                 | erial Port          | EPSON              | Stylus Ph | noto R2400        |  |
| 🗆 сом2: s                 | erial Port          |                    |           |                   |  |
| 🗆 сомз: s                 | erial Port          |                    |           |                   |  |
| 🗆 СОМ4: S                 | erial Port          |                    |           | ~                 |  |
| Add Port.                 |                     | Delete Port        |           | onfigure Port     |  |
| 🔽 Enable bidire           | ctional support     |                    |           |                   |  |
|                           | cooriar support     |                    |           |                   |  |
| Enable printe             | a pooling           |                    |           |                   |  |
|                           |                     |                    |           |                   |  |
|                           |                     |                    |           |                   |  |
|                           | ſ                   | ок                 | Canc      | el Apply          |  |

## 4. จะปรากฎหน้าต่าง ดังรูป เลือก Standard TCP/IP Port จากนั้นคลิกที่ New Port...

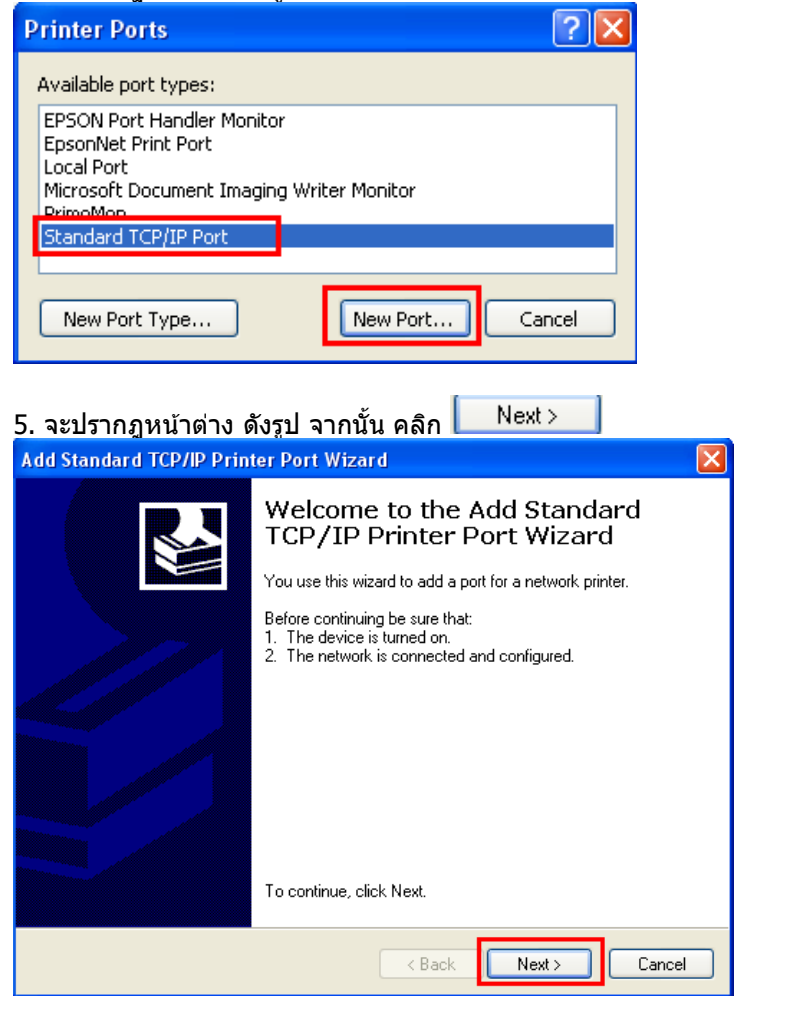

6.จะปรากฎหน้าต่าง ดังรูป

| Add Standard TCP/IP Printer P               | ort Wizard                                     | $\mathbf{X}$ |
|---------------------------------------------|------------------------------------------------|--------------|
| Add Port<br>For which device do you want to | o add a port?                                  |              |
| Enter the Printer Name or IP add            | tress, and a port name for the desired device. |              |
| Printer Name or IP Address:                 |                                                |              |
| Port Name:                                  |                                                |              |
|                                             |                                                |              |
|                                             |                                                |              |
|                                             |                                                |              |
|                                             |                                                |              |
|                                             |                                                |              |
|                                             | <back next=""></back>                          | Cancel       |

| ห้ใส่ IP Address ข                       | องเครื่อง Printer แล้วคลิก 匚                    | Next > |
|------------------------------------------|-------------------------------------------------|--------|
| Add Standard TCP/IP Printer              | Port Wizard                                     | X      |
| Add Port<br>For which device do you want | to add a port?                                  |        |
| Enter the Printer Name or IP a           | ddress, and a port name for the desired device. |        |
| Printer Name or IP Address:              | 169.254.72.183                                  |        |
| Port Name:                               | IP_169.254.72.183                               |        |
|                                          |                                                 |        |
|                                          |                                                 |        |
|                                          |                                                 |        |
|                                          |                                                 |        |
|                                          |                                                 |        |
|                                          | < Back Next > C.                                | ancel  |

<u>หมายเหต</u> : สามารถเช็ค IP Address ของ Printer ได้ที่เครื่อง Printer ที่หัวข้อ **Confirm Network Settings** 

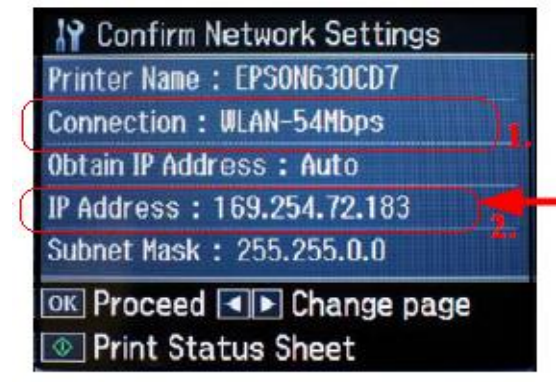

หลังจากนั้น ให้กดปุ่ม Finish

| Add Standard TCP/IP Prin | ter Port Wiza                                                                                                    | rd                                                                                  | × |
|--------------------------|----------------------------------------------------------------------------------------------------|-------------------------------------------------------------------------------------|---|
|                          | Completing the Add Standard<br>TCP/IP Printer Port Wizard<br>You have selected a port with the following characteristics. |                                                                                     |   |
|                          | SNMP:<br>Protocol:<br>Device:<br>Port Name:<br>Adapter Type:                                                              | No<br>RAW, Port 9100<br>169.254.72.183<br>IP_169.254.72.183<br>Generic Network Card |   |
|                          | To complete th                                                                                                    | is wizard, click Finish.                                                            |   |
|                          |                                                                                                    | Kack Finish Cancel                                                                  |   |

## 7. จะปรากฎหน้าต่าง ดังรูป ให้เลือก ที่ IP Printer ที่ได้ทำการ Add ไป จากนั้นคลิกที่ Apply

| EPSON TX700V                                                     | / Series Prop                                | erties                                          |                | ?                       |
|------------------------------------------------------------------|----------------------------------------------|-------------------------------------------------|----------------|-------------------------|
| Color Manageme<br>General                                        | ent S<br>Sharing                             | ecurity<br>Ports                                | Version        | Information<br>Advanced |
|                                                                  | TX700W Series                                |                                                 |                |                         |
| Print to the following<br>checked port.                          | g port(s). Docume                            | ents will print to                              | the first free | 9                       |
| Port                                                             | Descrip                                      | tion                                            | Printer        | ~                       |
| □ IP_192.168.1<br>□ IP_192.168.1<br>□ IP_192.168.1               | .34 Standard<br>.35 Standard<br>.37 Standard | d TCP/IP Port<br>d TCP/IP Port<br>d TCP/IP Port | EPSON T        | ×600FW                  |
| IP_169.254.7.                                                    | 2.183 Standard                               | d TCP/IP Port                                   |                | -                       |
| PrimoPort:                                                       | PrimoPD                                      | F Port                                          | PrimoPDF       | _                       |
| Microsoft Doc                                                    | um Local Po                                  | ort                                             | Microsoft I    | Office Do 🚩             |
| <u>N</u>                                                         |                                              |                                                 |                |                         |
| Add Port                                                         | Dele                                         | ete Port                                        | Configu        | ire Port                |
| <ul> <li>Enable bidirectio</li> <li>Enable printer po</li> </ul> | nal support<br>poling                        |                                                 |                |                         |
|                                                                  |                                              | lose                                            | Cancel         | Apply                   |
| านั้นคลิก                                                        | эк                                           |                                                 |                |                         |

| 💩 EPSON TX700W Serie                             | s Proper | rties        |           |                 | ?     |
|--------------------------------------------------|----------|--------------|-----------|-----------------|-------|
| Color Management                                 | Secu     | urity        | Ve        | ersion Informa  | tion  |
| General Shar                                     | ing      | Ports        |           | Advan           | ced   |
| EPSON TX700W                                     | Series   |              |           |                 |       |
| Print to the following port(s).<br>checked port. | Document | s will print | to the fi | rst free        |       |
| Port Description                                 |          | Printer      |           |                 |       |
| □ IP_1 Standard TCF                              | VIP Port | EPSON B      | -500DN    | 1               |       |
| IP_1 Standard TCF                                | VIP Port | EPSON T      | X600F\    | ∧/ Series       |       |
| □ IP_1 Standard TCF                              | VIP Port |              |           |                 |       |
| □ IP_1 Standard TCF                              | VIP Port |              |           |                 |       |
| IP_1 Standard TCF                                | VIP Port | EPSON T      | X700w     | / Series        |       |
| Prim PrimoPDF Por                                | :t       | PrimoPDF     |           |                 |       |
| ☐ Micr Local Port                                |          | Microsoft    | Office D  | ocument I       | ×     |
| Add Port                                         | Delete   | Port         |           | ionfigure Port. |       |
| Enable bidirectional supp                        | ort      |              |           |                 |       |
| Enable printer pooling                           |          |              |           |                 |       |
|                                                  |          |              |           |                 |       |
|                                                  |          |              |           |                 |       |
|                                                  | ОК       |              | Canc      | el A            | \pply |

8. หลังจากนั้น เข้าไปที่หัวข้อ Printers and Faxes อีกครั้ง จะปรากฎหน้าต่าง ดังรูป คลิกขวาที่ชื่อเครื่องพิมพ์ แล้วคลิกที่
Properties
(Windows2000/XP) แต่ถ้าเป็น Windows 7ให้เลือก Printer properties

| EPSON TXS50W Ser                  | es                                  |                    |                                                                                                    |       |
|-----------------------------------|-------------------------------------|--------------------|----------------------------------------------------------------------------------------------------|-------|
| EPSON TX700W S                    | Open                                |                    |                                                                                                    |       |
| Microsoft Office D                | Printing Preferences                |                    |                                                                                                    |       |
| Microsoft XPS Doc PageManager PDF | Pause Printing                      |                    |                                                                                                    |       |
| PrimoPDF                          | Sharing<br>Use Printer Offline      |                    | the state of the second second |       |
|                                   | Create Shortcut<br>Delete<br>Rename | EPSON TX<br>Series | See what's printing<br>Set as default printer<br>Printing preferences                                                                                                    | 3 0 1 |
|                                   | Properties                          |                    | Printer properties                                                                                                    |       |
| Windows 2                         | 2000/ XP                            | Windo              | Start scan                                                                                                    | 1     |
| 9.คลิกที่ <sup>General</sup>      | จากนั้นคลิกที่ Print Test Pa        | ige                |                                                                                                    |       |

| 🕹 EPSON TX700W Series Properties 🔹 🔹 💽 |             |           |                      |           | ×     |                |   |
|----------------------------------------|-------------|-----------|----------------------|-----------|-------|----------------|---|
| Color Manager                          | ent         | Se        | ecurity Version      |           |       | on Information |   |
| General                                | Shari       | ng        |                      | Ports     |       | Advanced       |   |
|                                        | )N TX700V   | V Series  | S                    |           |       |                |   |
| Location:                              |             |           |                      |           |       | Browse         |   |
| Comment:                               |             |           |                      |           |       |                |   |
| Model: EPSO                            | N TX7004    | / Series  |                      |           |       |                |   |
| Features                               |             |           |                      |           |       |                |   |
| Color: Yes                             |             | F         | <sup>p</sup> aper av | vailable: |       |                |   |
| Double-sided: Y                        | es          | 1         | Letter 8             | 1/2 x 11  | 1 in  | ~              |   |
| Staple: No                             |             |           |                      |           |       |                |   |
| Speed: Unknow                          | 'n          |           |                      |           |       |                |   |
| Maximum resolu                         | tion: Unkna | wn        |                      |           |       | ~              |   |
|                                        | Prir        | nting Pre | eference             | es        | Print | : Test Page    | ] |
|                                        |             |           | ЭК                   |           | ancel | Apply          |   |

| 10.จะปรากฎหน้าต่างดังรูป จากนั้นคลิกที่ Accept                                                                                                    | เครื่องจะทำการ Print test ออกมาให้ |
|----------------------------------------------------------------------------------------------------|------------------------------------|
| Epson Notification Service : EPSON TX700W Series                                                                                                    | ×                                  |
| Epson can notify you of technical updates, promotions, and other offers.                                                                                                    |                                    |
| Updates occur when you are connected to the internet. Data to<br>identify your printer model will be sent to Epson. No personally<br>identifiable information will be sent. |                                    |
| You can enable/disable this feature in the Monitoring Preferences window.                                                                                                   |                                    |
| To enable now, click Accept.                                                                                                    |                                    |
| Do not display this message again.                                                                                                    |                                    |
| Accept Decline                                                                                                    |                                    |